# 应用运维管理

最佳实践

文档版本01发布日期2024-08-01

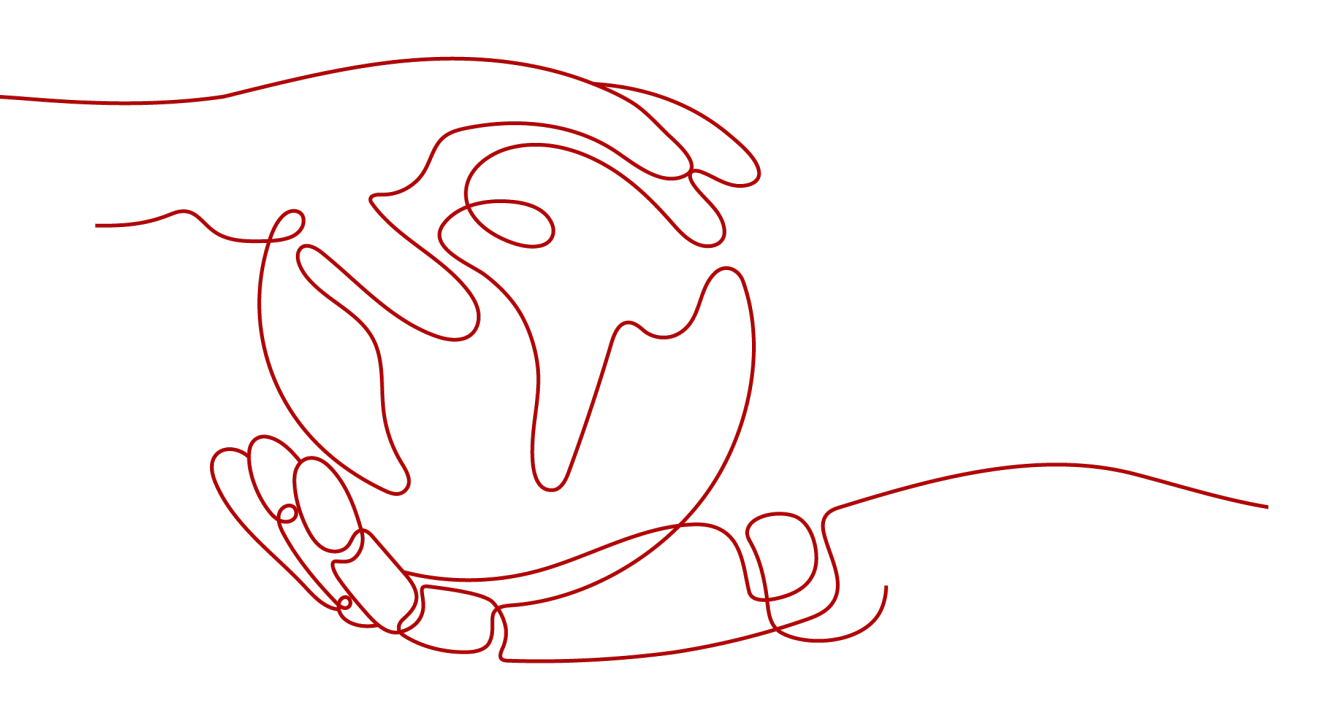

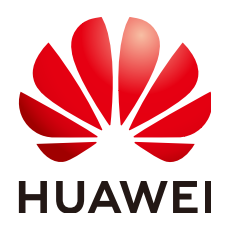

## 版权所有 © 华为云计算技术有限公司 2024。保留一切权利。

非经本公司书面许可,任何单位和个人不得擅自摘抄、复制本文档内容的部分或全部,并不得以任何形式传播。

### 商标声明

# 注意

您购买的产品、服务或特性等应受华为云计算技术有限公司商业合同和条款的约束,本文档中描述的全部或部 分产品、服务或特性可能不在您的购买或使用范围之内。除非合同另有约定,华为云计算技术有限公司对本文 档内容不做任何明示或暗示的声明或保证。

由于产品版本升级或其他原因,本文档内容会不定期进行更新。除非另有约定,本文档仅作为使用指导,本文 档中的所有陈述、信息和建议不构成任何明示或暗示的担保。

目录

| 1 | 阈值告警最佳实践  | (旧版) | 1 |
|---|-----------|------|---|
| 2 | 阈值告警最佳实践  | (新版) | 4 |
| 3 | 应用发现最佳实践. |      | 8 |

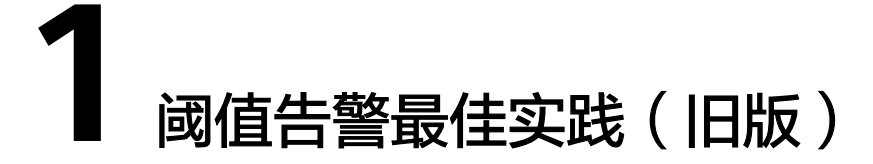

该功能对非洲-约翰内斯堡、拉美-墨西哥城一、拉美-墨西哥城二、拉美-圣保罗一和拉 美-圣地亚哥区域生效。

告警作为AOM应用运维管理中一项基础功能,在日常运维中发挥着重要作用。AOM告 警可以对接华为云租户虚机、组件等数十种指标,通过短信、邮件等多种方式通知客 户当前系统存在的问题。

# 支持的指标

AOM可以支持设置阈值告警的指标类型如下。

| 类型            | 指标举例                         |
|---------------|------------------------------|
| 组件(进程)        | CPU内核总量、CPU内核占用、CPU使用率等      |
| 主机网络          | 接收Bps、接收错包率、发送错包率、总Bps。      |
| 主机磁盘、文件<br>系统 | 磁盘读取速率、磁盘写入速率、磁盘使用率。         |
| 主机指标          | CPU内核总量、物理内存使用率、主机状态、NTP偏移量。 |
| 应用性能指标        | 请求平均时延、错误调用次数、请求吞吐量。         |

更多指标可参见《AOM产品介绍》"指标总览"章节。

# 使用步骤

- **步骤1** 登录AOM控制台,在左侧导航栏中选择"告警 > 告警规则",单击右上角的"添加阈 值"。
- **步骤2** 选择资源:在"阈值名称"文本框中输入阈值规则名称,选择资源类型,在资源树上选择待监控的资源,单击"下一步"。

### 🗀 说明

- 资源树上最多可选择100个资源。
- 当选择多个资源时,创建操作完成后,会创建多个单条静态阈值规则,每个资源对应一个单条静态阈值规则。规则命名方式为:您在"阈值名称"文本框中设置的阈值规则名称加上0至9的序号(序号和资源选择时的先后顺序有关,先选择的资源序号越小,后选择的资源序号越大)。

### **图 1-1** 选择资源

| ★ 阈值名称                                  | Monitor_Host_cpuUsage            |                               |       |               |     |
|-----------------------------------------|----------------------------------|-------------------------------|-------|---------------|-----|
| 描述                                      | 请输入描述信息                          |                               |       |               |     |
| 资源类型                                    | 主机 •                             |                               | 0/255 |               |     |
|                                         |                                  |                               |       |               |     |
| 请输入主                                    | 凯名称 (别名) Q                       | 主机名称                          | 状态    | 主机IP          |     |
| 选择资源                                    | Ŧ                                | cluster-ulanqab-x86-35648     | 正常    | 192.168.2.241 | Ū   |
| ★ ● ● ● ● ● ● ● ● ● ● ● ● ● ● ● ● ● ● ● |                                  | cluster-ulanqab-x86-94099     | 正常    | 192.168.2.25  | Ū   |
| ± & #                                   | #: cluster-factory               | alustas olamask off anatas 1  |       | 102 168 2 01  | 177 |
| <b>一</b> 品 無                            | 詳: cluster-ulanqab-x86           | cluster-utangau-xoo-master- i | II M  | 192.106.2.91  | U.  |
| 🔽 🗑 :                                   | 主机: cluster-ulanqab-x86-35648    |                               |       |               |     |
| 🔽 🕅 :                                   | 主机: cluster-ulanqab-x86-94099    |                               |       |               |     |
| 🔽 🕅                                     | 主机: cluster-ulanqab-x86-master-1 |                               |       |               |     |
|                                         |                                  |                               |       |               |     |
| ± & m:                                  | 世义集群                             |                               |       |               |     |
| ± & m                                   | 定义集群                             |                               |       |               |     |

**步骤3** 定义阈值:选择待监控的指标,设置阈值条件、连续周期、告警级别、统计方式等参数,选择是否发送通知。

### 🛄 说明

- 阈值条件:阈值告警的触发条件,由判断条件(>=、<=、>、<)和阈值组成。例如,阈值 条件设置为">85",表示指标的实际值大于已设置的阈值85时,生成阈值告警。
- 连续周期: 连续多少个周期满足阈值条件后,发送阈值告警。
- 统计方式:指标数据按照所设置的统计方式进行聚合。
- 统计周期: 指标数据按照所设置的统计周期进行聚合。
- 选择是否发送通知:当静态阈值规则的状态(正常、超限阈值、数据不足)发生变化时,选择是否发送邮件或短信通知该变动。
  - 如需使用邮件或短信方式发送通知,请选择"是",则需设置通知策略,选择已创建的 主题,选择触发场景。
  - 如不需接收邮件或短信通知,请选择"否"。
- 触发场景:发送通知的触发条件。

触发场景您可选择多个。例如,当阈值状态变为超限阈值时,您需要收到通知,则触发场景 选择超限阈值;只要阈值状态发生变化时,您都需要收到通知,则触发场景可以全选。

### **图 1-2** 定义阈值

| 指标名称   | CPU使用率 v 指标说明                                                                                                    | 阈值预览 | ī                                                     |       |
|--------|----------------------------------------------------------------------------------------------------|------|-------------------------------------------------------|-------|
| ★ 阈值条件 | >= •                                                                                                    | 统计方式 |                                                       | 1分钟 🔻 |
| * 连续周期 | 2 •                                                                                                    |      | 100                                                   |       |
| * 告豐级别 | (単語) マンクロン (1995) マンクロン (1995) マンクロ (1995) マンクロ (1995) マンクロン (1995) |      | 20                                                    |       |
| * 发送通知 | <u>문</u> 쥼                                                                                                    |      | 55                                                    |       |
|        | 9 調信告答基础功能免费,触发产生的调信告答消息由消息通知组件发送,可能产生少量费用,具体费用由消息<br>通知组件结算、了解费用预估及计费详情                                                                                                    |      | 60                                                    |       |
| * 选择主题 | yctest 🚳 🗸 C                                                                                                    |      | 40                                                    |       |
|        | 著没有您想要选择的主题,请单击 刨罐主题,在SMN界面新建主题。<br>容需确保上题已在SMN界面接权,即"可没布满息的组件"选择"APM",否则会导致通知发送失败, 详见 设置主题<br>参考                                                                                                    |      | 20                                                    |       |
|        | <b>宗和</b> 。                                                                                                    |      |                                                       |       |
| * 触发场展 | ✔ 超限過值 🗌 恢复正常                                                                                                    |      | 10:51 10:58 11:05 11:12 11:19 11:26 11:33 11:40 11:47 |       |
|        | ● 数据不足发送事件                                                                                                    |      |                                                       |       |

**步骤4** 单击"添加",完成创建多个单条静态阈值规则,一个资源对应一个规则,可使用独立的规则对某个资源进行监控。

对于一个单条静态阈值规则,若其监控对象为某个主机,当主机的CPU使用率超限 时,在告警界面产生阈值告警,可在左侧导航栏中选择"告警 > 告警列表",在告警 列表中查看该告警;当主机满足已设的通知策略时,就会发送邮件或短信。

图 1-3 单条静态阈值规则

|   | 規则名称 ↓Ξ | 秋窓山田                   | 規则类型 1Ξ | 夜遊类型 1Ξ | 模板 ↓三 (?) | 启停状态 | 操作         |
|---|---------|------------------------|---------|---------|-----------|------|------------|
| ~ |         | <ul> <li>正常</li> </ul> | 单张阈值    | 祖件      | N/A       | ◎ 盧用 | 修改調査「動除」更多 |

----结束

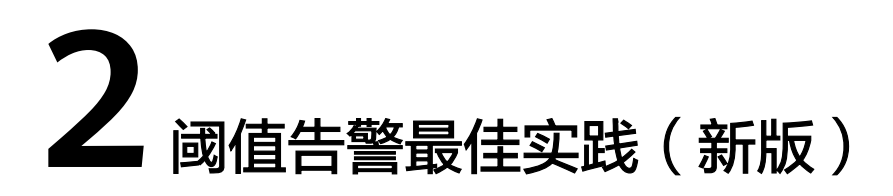

该功能对华北-北京一、华北-北京四、华东-上海一、华东-上海二、华南-广州、西南-贵阳一、中国-香港、华南-深圳、华南-广州-友好用户环境、华北-乌兰察布一、亚太-曼谷和亚太-新加坡区域生效。

告警作为AOM应用运维管理中一项基础功能,在日常运维中发挥着重要作用。AOM告 警可以对接租户虚机、组件等数十种指标,通过短信、邮件等多种方式通知客户当前 系统存在的问题。

# 支持的指标

AOM支持为主机、组件等多种资源的指标设置阈值告警,具体支持的指标类型可在创建阈值告警规则的页面查看。

更多指标介绍可参见<mark>指标总览</mark>。

# 创建方式

阈值告警规则的创建方式分为两种:**自定义阈值规则**和使用模板创建阈值规则。一次 创建后,只生成一条规则,无论是一个还是多个资源,均通过同一条规则进行监控。 使用静态阈值模板创建静态阈值规则前,您需先创建一个静态阈值模板。 推荐使用"自定义阈值规则"方式创建。

# 自定义阈值规则

- **步骤1** 登录AOM控制台,在左侧导航栏中选择"告警 > 告警规则",单击右上角的"添加告警"。
- 步骤2 自定义阈值规则。
  - 设置规则的基本信息:在"规则名称"文本框中输入阈值规则名称,并根据需要 填写规则的描述信息。
  - 2. 设置阈值规则的详细信息。
    - a. 设置"规则类型"为"阈值规则"。
    - b. 选择监控对象。通过以下两种方式选择:
      - 选择资源对象:单击"选择资源对象",通过"按资源添加"或"按指标维度添加"方式在资源树上选择待监控的资源,设置完成,单击"确定"。

### 门 说明

- 监控对象最多可添加100条指标数据。
- 选择监控对象时,如果开启了应用到所有开关, 将会针对应用或服务下的所有该类型指标创建一条告警规则。例如选择了"CCE / 主机 / 主机 / CPU使用率"指标,开启应用到所有开关,则会为CCE服务下所有主机创建一条告警规则。
- 单击"修改资源对象"可修改已选择的资源对象。
- 命令行输入:提供手动输入和系统自动填充两种输入方式。
  - 手动输入:已知指标的名称、IP等相关信息,且对Prometheus格式 较了解时,可直接手动输入相关的Prometheus格式命令行。
     例如查询主机CPU使用率,可输入如下命令: avg(label\_replace(avg\_over\_time(aom\_node\_cpu\_usage{hostID=" 81010a40-1682-41c1-9645f0588ff9c0cf",nodeIP="192.168.1.210",clusterId = '0000000-0000-0000-0000000000'}[59999ms]),
     "\_\_name\_\_","aom\_node\_cpu\_usage","","")) by(\_\_name\_\_,hostID,nodeIP)

### 🛄 说明

如需查看Prometheus格式命令行的详细说明,请将光标移至搜索框后的 ②处,单击"**了解更多**"。

 系统自动填充:不确定指标信息或对Prometheus格式不了解时,可 采用系统自动填充方式。系统自动填充方式需要从"指标浏览"界 面跳转后填充。

具体操作:在左侧导航栏中选择"监控 > 指标浏览"。单击"添加 指标查询",通过"按指标维度添加"或"按资源添加"方式在资 源树上选择一个或多个(最多可选12个)关注的指标。选择指标 后,在"操作"列中单击4,系统自动跳转到阈值规则的创建界 面,并自动填充相关指标的Prometheus格式命令行。

c. 设置告警条件。单击"自定义创建",设置统计周期、连续周期、阈值条件 等触发条件参数。具体的参数说明如表2-1所示。

| 参数类<br>别 | 参数名称 | 参数说明                                               |
|----------|------|----------------------------------------------------|
| 触发条<br>件 | 统计周期 | 指标数据按照所设置的统计周期进行聚合。默认<br>只统计一个周期,最多可统计5个周期指标数据。    |
|          | 连续周期 | 连续多少个周期满足阈值条件后,发送阈值告<br>警。                         |
|          | 统计方式 | 指标数据按照所设置的统计方式进行聚合,包<br>括:平均值、最小值、最大值、总计、样本个<br>数。 |

表 2-1 告警条件填写说明

| 参数类<br>别 | 参数名称  | 参数说明                                                                                     |
|----------|-------|------------------------------------------------------------------------------------------|
|          | 阈值条件  | 阈值告警的触发条件,由判断条件(>=、<=、>、<br>< )和阈值组成。例如,阈值条件设置为<br>">85",表示指标的实际值大于已设置的阈值85<br>时,生成阈值告警。 |
|          |       | 将光标移动至告警条件上方的图表区,会浮动显<br>示当前指标的ID、IP、单位等信息。                                              |
|          | 告警级别  | 阈值告警的级别,包括:紧急、重要、次要、提<br>示。                                                              |
| 高级设<br>置 | 告警恢复  | 监控周期内监控对象不满足触发条件时,则恢复<br>告警。默认只监控一个周期,最多可监控5个周期<br>指标数据。                                 |
|          | 无数据处理 | 监控周期内无指标数据产生或指标数据不足时系<br>统的处理方式,根据业务需要启动或者关闭。                                            |
|          |       | 默认只监控一个周期,最多可监控5个周期指标数<br>据。                                                             |
|          |       | 系统处理方式包括:告警、数据不足并发送事<br>件、保持上一个状态、正常。                                                    |

### 图 2-1 设置告警条件

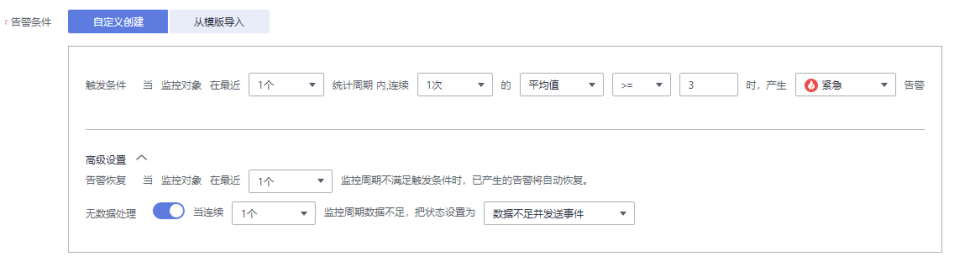

 d. 根据需要设置告警标签和告警标注信息,为告警匹配分组,后续可关联告警 降噪策略来发送告警通知。

单击"添加自定义标签"或"添加自定义标注"可添加多条信息。

- 3. 设置告警通知策略。告警通知策略有两种方式,请根据需要选择:
  - 直接告警:满足告警条件,直接发送告警。
    - i. 设置是否启用告警行动规则。启用告警行动规则后,系统根据关联SMN 主题与消息模板来发送告警通知。如果现有的告警行动规则无法满足需 要,可单击"新建告警行动规则"添加。设置告警行动规则的操作详见 告警行动规则。
    - ii. 启用告警行动规则后,需要设置是否开启告警恢复通知。开启告警恢复 通知后,当满足"高级设置-告警恢复"中设置的告警恢复条件,则按照 选择的告警行动规则发送告警恢复通知。

### 图 2-2 设置直接告警方式

| 告警通知   |          |      |   |   |                     |
|--------|----------|------|---|---|---------------------|
| 告警方式   | 直接告替     | 告警降噪 |   |   |                     |
| 行动规则   | scl_test |      | • | C | 新建告警行动规则   查看告警行动规则 |
| 告警恢复通知 |          |      |   |   |                     |

- 告警降噪:对告警信息自动匹配告警行动规则后再发送告警,防止产生告警风暴。

从下拉列表选择告警降噪的分组规则。如果现有的分组规则无法满足需要, 可单击"新建分组规则"添加,具体操作请参见<mark>分组规则</mark>。

### 图 2-3 设置告警降噪方式

| 告警通知 |          |      |   |   |             |
|------|----------|------|---|---|-------------|
| 告警方式 | 直接告警     | 告警降噪 |   |   |             |
| 分组规则 | dkt_grou | p    | • | С | 新建分组规则   查看 |

**步骤3**单击"立即创建",完成创建。如下图所示,创建了一条阈值规则,单击其前的~,可对其下的多个资源的同一指标批量监控。

在展开的列表中,只要某个主机的指标数据满足设置的告警条件时,在告警界面就会 生成一条阈值告警,您可在左侧导航栏中选择"告警> 告警列表",在告警列表中查 看该告警。只要某个主机满足已设的通知策略,系统就会以邮件、短信或企业微信等 方式发送告警通知给指定人员。

### 图 2-4 创建阈值规则

| ● 告警名称 ↓=     | 状态 ↓Ξ  | 规则类型 1Ξ | 資源类型↓Ξ      | 横板 1Ξ         | 启停状态                     | 操作                                    |
|---------------|--------|---------|-------------|---------------|--------------------------|---------------------------------------|
| ∧ □ Host_CPU  | 9 超限阈值 | 批量阈值    | 主机          | N/A           | ◎ 启用                     | <b>修改   删除</b>   启用   停用              |
| 名称            | 状态 ↓Ξ  | 集群名称    | 物理内存使用率 (%) | 状态变更说明        |                          |                                       |
| 192.168.1.22  | ○ 超限阈值 |         | 17.6        | 时间: 2022-02-0 | 09 15:39:59 GMT+08:00 阀億 | 1条件: >=10 触发数据: 17.6 状态变化: 从 "初始化" 变为 |
| 192.168.1.193 | ● 超限阈值 |         | 21.883      | 时间: 2022-02-0 | 09 15:39:59 GMT+08:00 阙師 | 藝件: >=10 触发数据: 21.9 状态变化: 从 "初始化" 变为  |

----结束

# 3 应用发现最佳实践

# 应用发现概述

应用发现是指AOM通过配置的规则发现和收集主机上部署的应用和关联的指标。可在 "应用监控"界面和"监控概览"界面查看发现的应用和应用对应的指标数据。

应用和组件的对应关系如下:

- 组件: 完成某项业务的最小工作单元(可以是微服务、容器进程或者普通进程)。
- 应用: 一个完整的业务模块, 由多个组件组成。

在配置完应用发现之后,可以使用AOM监控应用的各项指标,关联应用对应的资源告 警等,主要特性与场景如下:

- 1. 提供应用与组件、组件与组件实例、应用与主机的关联关系。
- 2. 提供组件与日志的关联搜索能力。
- 3. 提供组件级别的指标汇聚查询能力(获取所有组件实例汇聚后的结果)。

### 配置应用发现规则

- 步骤1 在左侧导航栏中选择"配置管理 > 应用发现"。
- 步骤2 单击"添加自定义应用发现规则",配置应用发现规则。
- 步骤3选择预探测主机。
  - 1. 自定义一个规则规则名称(例如,rule-test)。
  - 选择一个典型的主机(例如, host-test),用于在应用发现规则配置过程中预验 证规则的有效性,最终在哪些主机上执行本规则,将会在步骤6进行配置。完成后 单击"下一步"。

步骤4 设置应用发现规则。

1. 单击"添加检查项",使满足检查项的进程能被AOM发现。

AOM将发现满足检查项的进程,例如,命令行参数包含"ovs-vswitchd unix:", 且环境变量中包含"SUDO\_USER=paas"的进程。

### 🗀 说明

- 为了能精准的探测到符合您预期的进程,建议您在添加检查项时,填写进程的独有特征,即填写更容易识别出预期进程的关键字作为检查项。
- 您至少要添加一条检查项,检查项您最多可添加5条。当有多条检查项时,所有检查项 同时满足,AOM才能发现进程。
- 2. 添加检查项完成后,单击"开始探测",查找符合的进程。

如果20s后未探测到符合条件的进程,您需要修改发现规则后继续探测;如果探测 到符合的进程,将可进入下一步的操作,否则不能进入后续操作。

步骤5 设置应用名称及组件名称。

设置应用名称。

- 1. 设置应用名称。
  - 在"应用名称设置"下单击"添加命名项",为已发现的进程设置应用名。

🛄 说明

- 若您未设置应用名,则应用名默认为unknownapplicationname。
- 当添加了多条命名项时,所有命名项将拼接在一起作为进程的应用名,同应用件的指标 将被汇聚在一起。
- 2. 设置组件名称。

输入应用类型后,在"组件名称设置"下单击"添加命名项",为已发现的进程 设置组件名。例如,添加固定文字"app-test"拼接起来作为组件名。

🛄 说明

- 应用类型用于标记应用的分类,仅用于规则分类和界面展示,可以填写任意字段。如按 技术栈分类可写Java,Python。按作用分类可填写collector(采集),database(数据库) 等。
- 若您未设置组件名,则组件名默认为unknownapplicationname。
- 当添加了多条命名项时,所有命名项将拼接在一起作为进程的组件名,同组件的指标将 被汇聚在一起。
- 3. 预览组件名称。

若不符合要求,您可在"组件名称预览"表中单击,对其重新命名。

- 步骤6 设置优先级和探测范围。
  - 设置优先级:优先级即当有多个规则时,优先使用哪个规则发现组件。您可输入 1~9999,数字越小优先级越高,例如,1优先级最高,9999优先级最小。
  - 配置探测范围:选择可探测的主机,即已配置规则将会在哪个主机上执行。如果 不选任何主机,规则将会在所有主机上执行,包含后续新增的主机。
- 步骤7 单击"添加",完成配置。AOM会采集进程的指标数据。
- **步骤8** 等待大约两分钟后,您可在左侧导航栏中选择"监控 > 组件监控",在集群下拉列表 框中选择主机,找到已被监控的组件。

### ----结束

### 查看应用状态

步骤1 在左侧导航栏中选择"监控 > 应用监控"。

文档版本 01 (2024-08-01)

### 步骤2 单击应用名称查看应用下面相关资源与组件信息。

# 图 3-1 查看应用状态

| 收起拖扑圈 ⊙   |                        |
|-----------|------------------------|
| Request 0 | ■ 组件 12 <b>■ 主</b> 机 4 |

# 步骤3 在"组件列表"页签查看应用下面组件列表。

## 图 3-2 查看组件列表

| ■■ 素物受測が急快時 ∨                     |                        |        |         |       |    |  |  |  |
|-----------------------------------|------------------------|--------|---------|-------|----|--|--|--|
| 國行列表 主称问表 音響分析                    |                        |        |         |       |    |  |  |  |
| 金部 12   正常 10   已删除 2             |                        |        |         | 请输入名称 | QC |  |  |  |
| 给件名称 1E                           | 状态 ↓Ξ                  | CPU使用率 | 物理内存使用率 |       |    |  |  |  |
| cceaddon-prometheus-node-exporter | <ul> <li>正常</li> </ul> | 0%     |         |       |    |  |  |  |
| custom-metrics-apiserver          | ● 正常                   | 0.1%   |         |       |    |  |  |  |
| everest-csi-controller            | ● 正常                   | 0.8%   |         |       |    |  |  |  |
| everest-csi-controller            | ◎ 正常                   | 0.4%   |         |       |    |  |  |  |
| everest-csi-driver                | ◎ 正常                   | 0%     |         |       |    |  |  |  |
|                                   |                        |        |         |       |    |  |  |  |

5 ▼ 总祭数 12 < 1 2 3 >

### 步骤4 单击"主机列表"可以查看当前应用所关联的主机信息。

### **图 3-3** 查看主机列表

| □□□ 素意思表が追加され、 > ※日本 100 年間の村 |               |        |        |           |
|-------------------------------|---------------|--------|--------|-----------|
| 全部4   正常4                     |               |        |        | 请输入名称 Q C |
| 主机名称 ↓Ξ                       | 主机IP JΞ       | 主机状态↓Ξ | CPU使用率 | 物理内存使用率   |
| alsjg-61384                   | 192.168.2.6   | ❷ 正常   | 6.2%   | 34.3%     |
| test0720-01006-jybkv          | 192.168.2.251 | ◎ 正常   | 20.9%  | 71.9%     |
| test0720-01006-uall0          | 192.168.2.80  | ◎ 正常   | 18.2%  | 66.3%     |
| test0720-36369-fbk4a          | 192.168.2.244 | ◎ 正常   | 23.6%  | 75.3%     |

# 步骤5 单击"告警分析"查看当前应用相关告警内容。

### ----结束